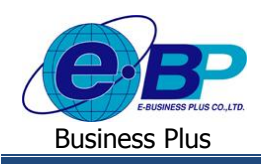

User Manual

# <u>บทที่ 7</u>

# การโอนผลการอนุมัติจากระบบแรงงานสัมพันธ์ ส่วนบันทึกลา-โอที-กะผ่านเว็บ

เมื่อถึงกำหนดการตัดรอบคำนวณผลบัตรตอกเวลา หรือตัดรอบคำนวณเงินเดือน ฝ่ายบุคคลสามารถโอนรายการใบลา, ใบ ขออนุมัติก่าล่วงเวลาที่ผ่านการอนุมัติจากผู้อนุมัติลำดับสุดท้ายเข้าระบบเงินเดือน หรือระบบประมวลผลบันทึกเวลา เพื่อเป็นข้อมูลที่ ใช้ในการคิดคำนวณเงินเดือนได้ทันที ซึ่งช่วยให้ฝ่ายบุคคลไม่ต้องทำการบันทึกรายการลา และรายการก่าล่วงเวลาของพนักงานใน โปรแกรมเงินเดือน

### 1) การตรวจสอบเอกสารขออนุมัติในระบบแรงงานสัมพันธ์ ส่วนบันทึกลา-โอที-กะผ่านเว็บทางจอภาพ

ฝ่ายบุคคลสามารถติดตามและตรวจสอบเอกสารใบลา, ใบขออนุมัติโอที และใบขอเปลี่ยนกะของพนักงานแต่ละคนได้จาก จอภาพในโปรแกรมเงินเดือน เพื่อทราบรายละเอียด, สถานะ และผลการอนุมัติของเอกสารใบลา, ใบขออนุมัติโอที และใบขอเปลี่ยน กะแต่ละใบของพนักงานแต่ละคน

#### วิธีการตรวจสอบ

➢ อยู่ที่หน้าจอ งานผ่านเวป ในโปรแกรมเงินเดือน → คลิก ผลการอนุมัติผ่านเวป → คลิก แผนกที่ต้องการ → ดับเบิ้ล ชื่อพนักงานที่ต้องการ จะปรากฎรายละเอียด, สถานะ และผลการอนุมัติของเอกสารใบลา, ใบขออนุมัติโอที และใบขอเปลี่ยนกะของ พนักงานท่านนั้น ดังรูป

| 📤 บันทึกข้อมูลผ่านเวป     |                                              |              |              |                    |            |            |       |        |     |     |     |       |              |            |              |
|---------------------------|----------------------------------------------|--------------|--------------|--------------------|------------|------------|-------|--------|-----|-----|-----|-------|--------------|------------|--------------|
| แฟ้ม โอนผล <u>ร</u> ายงาน | น หน้าต่าง วิธีใช้                           |              |              |                    | 1.         |            |       |        |     |     |     |       |              |            |              |
| <b>11</b>                 |                                              | 9 🧕          | J            | 2                  |            | 0          |       |        |     |     |     |       |              |            |              |
| ู้เครองคดเลข บฎท          | าน เพลเดม แก่เข                              | ลบ เพ่นพู    | คนห          | า สอบถาม เ         | เลงขาว     | 32 (2)     | ถด เบ |        |     |     |     |       |              |            |              |
| การตั้งค่า                | บันทึกข้อมูลผ่านเวป                          |              |              |                    |            |            |       |        |     |     |     |       |              |            |              |
|                           | 🥅 ต้นสังกัดพนักงาน                           | วันที่เอกสาร | เลขที่เอกสาร | ประเภท             | ขอตั้งแต่  | ขอถึง      | จากกะ | เป็นกะ | บาท | วัน | ชม. | นาที่ | ระดับ        | ต้องการขออ | ผลการอนุมัติ |
| งานเงนเดอน                | 🗸 🔂 สาขา                                     | 07/02/2562   | L256202/0    | เอกสารขออนุมัติลา  | 07/02/2562 | 07/02/2562 | 00    | 00     |     |     |     |       |              |            |              |
| งานบันทึกเวลา             | ✓ ™ 01 สานกงานเหญ<br>→ □ 00001 ปรียาพร พนารถ |              |              |                    |            |            |       |        |     |     |     |       | 1 โสภาวรรณ   |            |              |
|                           | 🔄 00003 พงศ์ธร พิพัฒน์พงศ์                   | B 10/12/2561 | 1256112/0    | ເວກສາຮາເວລາເຫັດີລາ | 20/12/2561 | 20/12/2561 | 00    | 00     |     |     |     |       | 2 บรยาพร พน  |            |              |
| อามผามหาย                 | 🔄 📋 00005 ตะโก้ มากรัก                       | ■ 19/12/2561 | 1256112/0    | чаны тарарцыны т   | 20/12/2501 | 20/12/2501 | 00    | 00     |     |     |     |       | 1 โสภาวรรณ   | ลาพักร้อน  | อนมัติ       |
| <i>~</i>                  | — 🛅 00008 นิดหน่อย กรเพชร                    |              |              |                    |            |            |       |        |     |     |     |       | 2 ปรียาพร พน |            |              |
| <b>1</b>                  |                                              | 18/12/2561   | L256112/0    | เอกสารขออนุมัติลา  | 20/12/2561 | 20/12/2561 | 00    | 00     |     |     |     |       |              |            |              |
| ผลการอนุมิต<br>ผ่านเวป    | 🛄 00011 ตีระ ชาติพจน์                        |              |              |                    |            |            |       |        |     |     |     |       | 1 โสภาวรรณ   |            |              |
|                           |                                              |              |              |                    |            |            |       |        |     |     |     |       | 2 ปรียาพร พน |            |              |
|                           | 🗃 หน่วยงาน                                   | ■ 18/12/2561 | L256112/0    | เอกสารขออนุมัดลา   | 18/12/2561 | 18/12/2561 | 00    | 00     |     |     |     |       | 1 5000000    | 221000     | 21176        |
|                           | - 🗃 ไซด์งาน                                  | ■ 18/12/2561 | L256112/0    |                    |            |            |       |        |     |     |     |       | 1 เพรากวรรณ  | สาพกรอน    | อนุมต        |

### 2) การพิมพ์รายงานตรวจสอบเอกสารขออนุมัติที่ผ่านการอนุมัติลำดับสุดท้าย

นอกจากฝ่ายบุคคลจะสามารถติดตามและตรวจสอบเอกสารใบลา และใบขออนุมัติโอที่ของพนักงานแต่ละคนได้จากจอภาพ ในโปรแกรมเงินเดือนแล้ว เมื่อถึงกำหนดการตัดรอบคำนวณผลบันทึกเวลา หรือตัดรอบคำนวณเงินเดือน ก่อนที่ฝ่ายบุคคลจะทำการ โอนรายการใบลา และใบขออนุมัติก่าล่วงเวลาที่ผ่านการอนุมัติจากผู้อนุมัติลำดับสุดท้ายเข้าระบบเงินเดือน หรือระบบประมวลผล บันทึกเวลา ฝ่ายบุคคลสามารถตรวจสอบความถูกค้องของรายการใบลา และใบขออนุมัติโอทีที่ผ่านการอนุมัติของพนักงานแต่ละคน ได้จากรายงานต่างๆ ของระบบแรงงานสัมพันธ์ ส่วนบันทึกลา-โอที-กะผ่านเว็บ ซึ่งในที่นี่ขอกล่าวถึงเฉพาะรายงานรายละเอียดใบขอ อนุมัติที่ผ่านการอนุมัติตามพนักงาน เนื่องจากการพิมพ์รายงานอื่นๆ ของระบบแรงงานสัมพันธ์ ส่วนบันทึกลา-โอที-กะผ่านเว็บมีวิธี การเหมือนกัน

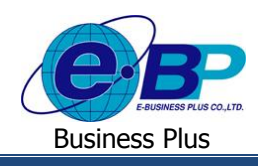

#### วิธีการพิมพ์รายงาน

> อยู่ที่หน้าจอ งานผ่านเวป ในโปรแกรมเงินเดือน > กลิก ผลการอนุมัติผ่านเวป > เลือก เมนูรายงาน > เลือก รายงานรายละเอียดใบขออนุมัติที่ผ่านการอนุมัติตามพนักงาน

|                            |                                                                                                    |                                  |                                                   |                          |                          |             |               |         |         |         |          |   |                                | · ^   |
|----------------------------|----------------------------------------------------------------------------------------------------|----------------------------------|---------------------------------------------------|--------------------------|--------------------------|-------------|---------------|---------|---------|---------|----------|---|--------------------------------|-------|
| แห้ม โอนผล<br>             | รายงานสรุปสถานะโบกาลามพนักงาน(0)<br>รายงานสรุปสถานะโบกาลามเองแก(A)<br>รายงานสรุปสถานะโบขอไอทีลามพนักงาน(B)<br>รายงานสรุปสถานะโบขอไอทีลามกรห่างาน(C)                         | /<br>คันหา                       | 🥜 🕜<br>สอบดาม วิธีใช้                             | ()<br>ถัดไป              |                          |             |               |         |         |         |          |   |                                |       |
| งานเงินเดือน               | รายงานสรุปสถานะใบของปลี่ยนกะตามพนักงาน(D)<br>รายงานสรุปสถานะใบของปลี่ยนกะตามแผนก(E)                                                                                         | รที่เอกสาร<br>56012/000003       | ປระเภท<br>ເอกสารอนุมัติล่วงเวลา                   | ขอตั้งแต่<br>24/12/2560  | ขอถึง<br>24/12/2560      | אחרג<br>00  | ເປັນຄະ<br>00  | ארע<br> | วัน<br> | ชม.<br> | นาที<br> | s | ระดับ                          | ต้องก |
| งานบันทึกเวล<br>งานต่านเวย | รายงานสรุปจำนวนขอไอทีตามหนักงาน(F)<br>รายงานสรุปจำนวนขอไอทีตามแผนก(G)<br>รายงานสรุปจำนวนขอไอทีตามกร่ะทำงาน(H)                                                               | 560 12/00000 1<br>560 12/00000 1 | เอกสารขออนุมัติลาประเ<br>เอกสารขออนุมัติเปลี่ยนกะ | 23/12/2560<br>23/12/2560 | 23/12/2560<br>23/12/2560 | 00<br>DAY01 | 00<br>NIGHT01 |         |         |         |          | 1 | ปรียาพร พนาระ<br>ปรียาพร พนาระ |       |
| ผลการอนุมัติ<br>ผ่านเวป    | รายงานสรุปจำนวนโบลา โบชอโอที และโบชอเปลี่ยนกะตามหนักงาน(!)<br>รายงานสรุปจำนวนโบลา โบชอโอที และโบชอเปลี่ยนกะตามแผนก(J)                                                       |                                  |                                                   |                          |                          |             |               |         |         |         |          | 1 | ปรีขาพร พนารเ                  |       |
|                            | รายงานรายสะเอียดโบขออนุมได้ทุกสภาแขของพนักงาน(K)<br>รายงานรายสะเอียดโบขออนุมได้ที่เผ่านการอนุมได้ตามพนักงาน(L)                                                              |                                  |                                                   |                          |                          |             |               |         |         |         |          |   |                                |       |
|                            | รายงานแสดงส่านรน์ใบขอบได้ยนกปยส่าเดือนตามแผนก(M)<br>รายงานแสดงส่านรน์ใบภาปสส่าเดือนตามแผนก(N)<br>รายงานแสดงส่านรน์ใบขอโอทิปสล่าเดือนตามแผนก(O)                              |                                  |                                                   |                          |                          |             |               |         |         |         |          |   |                                |       |
|                            | รายงานแสดงจ่ำนวนภาหยุดแต่ละประเภทตามพนักงานและตามเดือน(P)                                                                                                    |                                  |                                                   |                          |                          |             |               |         |         |         |          |   |                                |       |
|                            | รายงานแสดงจำนวนโอทัพต่ละประเภทตามแผนกและตามเดือน(Q)<br>รายงานแสดงจำนวนโอทัพต่ละประเภทตามหนักงานและตามเดือน(R)                                                               |                                  |                                                   |                          |                          |             |               |         |         |         |          |   |                                |       |
|                            | รายงานแสดงจำนวเมียของปลี่ยนกรตามพนักงานและตามเตือน(S)<br>รายงานแสดงจำนวเมียของปลี่ยนกรตามแผนกและตามเตือน(T)                                                                 |                                  |                                                   |                          |                          |             |               |         |         |         |          |   |                                |       |
|                            | รายงานเปรียบเทียบร่านานโอหีที่ขอกับร่านานเที่อนมัลิตามพนักงาน(U)<br>รายงานสุปร่านานใบของหุกประกาศของแม้สิตามยู่อนมัสิ(V)<br>รายงานสุปร่านานใบของมุมได้ท่ยกเล็กตามพนักงาน(W) |                                  |                                                   |                          |                          |             |               |         |         |         |          |   |                                |       |
|                            | รายงานจัดอันดับการเปลี่ยนกะตามแงนก(X)<br>รายงานจัดอันดับการเปลี่ยนกะตามพนักงาน(Y)                                                                                           |                                  |                                                   |                          |                          |             |               |         |         |         |          |   |                                |       |
|                            | ลงหนียียนรายงาน(Z)                                                                                                    |                                  |                                                   |                          |                          |             |               |         |         |         |          |   |                                |       |

≻ เมื่อปรากฏหน้าจอดังรูป คลิก ปุ่มเริ่มพิมพ์

| เฟ้ม แก้ไข เครื่อ | หม้อ หน้าต่ | าง วิธีใช้ 🥔 💷 🛛                  |                             |
|-------------------|-------------|-----------------------------------|-----------------------------|
| พิมพ์ที่ใด        | จอภาพ       |                                   | ✓ 5 <sup>5</sup> 8 เงื่อนไข |
| ชื่อเครื่องพิมพ์  | HP LaserJe  | t P3010 Series UPD PCL 6 (Copy 1) | ∽ [∹ี กราฟ                  |
| แนวการพิมพ์       | ตามแนวนอา   | u                                 | ·                           |
| ขนาดกระดาษ        | A4          | {A4 210 x 297 mm}                 | $\sim$                      |
| <u>กรองข้อมูล</u> |             | (j) (š.                           | มพัมพ์ 🗙 ยกเลิก             |

มื่อปรากฏหน้าจอปรับเปลี่ยนข้อความในรายงาน ทำการระบุช่วงวันที่ที่ต้องการตรวจสอบข้อมูลดังรูป และคลิกปุ่ม

| J  | đ   |
|----|-----|
| บเ | เทก |
|    |     |

| แฟ้ม แก้ไข        | หน้าต่าง วิธีใ       | ช้               |             |    |     |            |            |            |            |       |  |
|-------------------|----------------------|------------------|-------------|----|-----|------------|------------|------------|------------|-------|--|
| <br>เครื่องคิดเลข | <u>เรี</u><br>ปฏิทิน | (1)<br>เพิ่มเติม | ()<br>แก้ไข |    | i ( | 🥝<br>สินฟู | P          | อิ<br>ันหา | <br>สอบถาม | 35ใช้ |  |
|                   | ชื่อข้อความ          |                  |             |    |     |            | ข้อความที่ | ส้องการ    |            |       |  |
| ตั้งแต่วันที      |                      |                  | 01/12/256   | 50 |     |            |            |            |            |       |  |
| ถึงวันที่         |                      |                  | 31/12/256   | 50 |     |            |            |            |            |       |  |
|                   |                      |                  |             |    |     |            |            |            |            | <br>  |  |
|                   |                      |                  |             |    |     |            |            |            |            |       |  |
|                   |                      |                  |             |    |     |            |            |            |            |       |  |
|                   |                      |                  |             |    |     |            |            |            |            |       |  |
|                   |                      |                  |             |    |     |            |            |            |            |       |  |

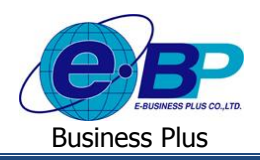

▶ จากนั้นจะปรากฏรายงานรายละเอียดใบขออนุมัติที่ผ่านการอนุมัติตามพนักงานดังรูป

| บริษัท      | เ ด้วอย่าง   | โปรแกรมบิวซ์เล                      | นส พลัส จากัด                |                                                 |                                   |                          |                             |                  |            |         |         |          |          |
|-------------|--------------|-------------------------------------|------------------------------|-------------------------------------------------|-----------------------------------|--------------------------|-----------------------------|------------------|------------|---------|---------|----------|----------|
| รายงา       | านรายละ      | ะเอียดใบลา ใบ                       | เขอโอที ใบขอเปลี่ยน          | <i>เ</i> กะที่ผ่านกา                            | รอนุมัติสำดับ                     | สุดท้ายตามพนั            | กงาน                        |                  |            |         |         |          |          |
| ส้งแต่วันร่ | Ä 01/11/255  | .3 อึงร่างที่ 30/11/25 <sup>7</sup> | 53                           |                                                 |                                   |                          |                             |                  |            |         |         | หน้าที่  | 1/2      |
| สาดับที     | วันที่บันทึก | เลขที่เอกสาร                        | ประเภทเอกสาร                 | คะฟางาน                                         | เหตุการณ์                         | ผลตามเหตุการณ์           | วันที่ขอ                    | เวลาที่ขอ        | สำนวนที่ขอ | หน่วย   | สถานะ   | หมายเหตุ | <u> </u> |
| เมงนก       | 40234        | 56789 วิจัมผลิตภัง                  | ณฑ์                          |                                                 |                                   |                          |                             |                  |            |         |         |          |          |
| พนักงา      | u:           | 402008 นาย                          | เพียง รักชาติ                |                                                 |                                   |                          |                             |                  |            |         |         |          |          |
| 1           | 07/12/2553   | CT201012/0000030                    | เอกสารขออาตุที่ต่องเวลา      | W-101 คะปคติ<br>08.00 - 17.00 น.                | ล่วงเวลา 1.5<br>เท่า(หลังเล็กงาน) | ค่าล่างเวลาX1.5 (ชม.)    | 13/11/2553 - 13/11/2553     | 17:00 - 20:00 u. | 3.00       | ข้าโมง  | อนุมัติ |          |          |
| 2           | 25/11/2553   | LV1011/000000116                    | ເລກສາຮາລວາຍໂຕ້ລາປສະຫາທ່ານໆ   | W-101 กะปกติ<br>08.00 - 17.00 น.                | ขาดงาน(เส้มวัน)                   | ลาคำ (วัน)               | 18/11/2553 - 18/11/2553     | 08:00 - 17:00 u. | 1.00       | รัน     | อนุมัติ |          |          |
| พนักงา      | u:           | 402009 นาย                          | งาน มากลัน                   |                                                 |                                   |                          |                             |                  |            |         |         |          |          |
| 1           | 25/11/2553   | LV1011/000000118                    | เอกสารขออนุมัติลาประเภทต่างๆ | W-101 กะปกติ<br>08.00 - 17.00 น.                | ขาดงาน(เส้มวัน)                   | ລາກຳ (ວັນ)               | 20/11/2553 - 20/11/2553     | 08:00 - 17:00 u. | 1.00       | fu      | อนุมัติ |          |          |
| 2           | 07/12/2553   | CT201012/0000032                    | เอกสารขออามุใต้ล่วงเวลา      | W-101 คะปคติ<br>08.00 - 17.00 น.                | ล่วงเวลา 1.5<br>เท่า(หลังเล็กงาน) | ค่าส่วงเวลาX1.5 (ชม.)    | 22/11/2553 - 22/11/2553     | 17:00 - 19:00 u. | 2.00       | ชั่วโมง | อนุมัติ |          |          |
| พนักงา      | u:           | 402014 นาย                          | แก้ว ใสสะอาด                 |                                                 |                                   |                          |                             |                  |            |         |         |          |          |
| 1           | 21/12/2553   | LV1012/000000228                    | ເລກສາຮາລລາຍໂຕ້ລາປສະຫາທ່ານໆ   | W-101 กะปกติ<br>08.00 - 17.00 น.                | ขาดงาน(เส้มวัน)                   | ลาฟักร้อน (วัน)          | 29/11/2553 - 01/12/2553     | 08:00 - 17:00 u. | 2.67       | รัน     | อนุมัติ |          |          |
| เมเนก       | 40845        | 67890 ขึ้นรูปคลิต/                  | ภัณฑ์                        |                                                 |                                   |                          |                             |                  |            |         |         |          |          |
| พนักงา      | u:           | 408007 นาย                          | ปอง รักมัน                   |                                                 |                                   |                          |                             |                  |            |         |         |          |          |
| 1           | 11/12/2553   | CT201012/0000115                    | เอกสารขออาตุเดืล่วงเวลา      | W-101 คะปคติ<br>08.00 - 17.00 น.                | ส่วงเวลา 1.5<br>เท่า(หลังเล็กงาน) | ค่าล่วงเวลาX1.5 (ชม.)    | 03/11/2553 - 03/11/2553     | 17:00 - 18:45 u. | 1.75       | ข้าโมง  | อนุมัติ |          |          |
| 2           | 21/12/2553   | CH201012/0000190                    | เอกสารขอ อาณุโต๊เปลี่ยนกะ    | W-101 คะปคติ<br>08.00 - 17.00 น.                | ไม่ระบุ                           | ไม่ระบุ                  | 06/11/2553 - 06/11/2553     | 20:00 - 05:00 14 | •          | -       | อนุมัต  |          |          |
| 3           | 21/12/2553   | CH201012/0000194                    | เอกสารขอ อาลุรัติเปลี่ยนกะ   | W-101 กะปกติ<br>08.00 - 17.00 น.                | ไม่สะบุ                           | ไม่สะบุ                  | 29/11/2553 - 01/12/2553     | 20:00 - 05:00 u. | -          | -       | อนุมัติ |          |          |
| พนักงา      | u:           | 403009 นาย                          | หอม กลิ่นกรุ่น               |                                                 |                                   |                          |                             |                  |            |         |         |          |          |
| 1           | 11/12/2553   | OT201012/0000086                    | เอกสารขอ อามุใต้ส่วงเวลา     | HM-101<br>กะวันหยุดรายเดือน<br>08.00 - 17.00 น. | ລ່ານເວລາ 1<br>ເກ່າ (ກັນນະອຸດ)     | ค่าส่วงเวลาX1 (ปม.)      | 07/11/2553 - 07/11/2553     | 08:00 - 17:30 u. | 8.50       | ชั่วโมง | อนุมัติ |          |          |
| 2           | 21/12/2553   | CH201012/0000180                    | เอกสารขอ อาสุรัติเปลี่ยนกะ   | HM-101<br>คะวันหยุดรายเดือน<br>08.00 - 17.00 น. | ไม่ระบุ                           | ไม่ระบุ                  | 09/11/2553 - 09/11/2553     | 20:00 - 05:00 u. | -          | -       | อนุมัติ |          |          |
| 3           | 11/12/2553   | OT201012/0000087                    | เอกสารขอ อามุใต้ส่วงเวลา     | HM-101<br>กะวันหยุดรายเดือน<br>08.00 - 17.00 น. | ລ່ວນເວລາ 1<br>ເນກ (ກັນນອຸດ)       | ค่าส่วงเวลาX1 (ปม.)      | 14/11/2553 - 14/11/2553     | 08:00 - 17:00 u. | 8.75       | ช้วโมง  | อนุมัติ |          |          |
| ancad       | 14/04/2554   | 12:28:29                            | STURTINESS                   |                                                 | Automany CilPropre                | m Files (x86)\EBP\Bolus' | Payroll v5.0,Report/User/W8 | RPT029.RPT       |            |         |         |          |          |

### การโอนผลการอนุมัติจากระบบแรงงานสัมพันธ์ ส่วนบันทึกลา-โอที-กะผ่านเว็บ

เมื่อพนักงานทำการบันทึกใบขออนุมัติต่างๆ ได้แก่ ใบลา, ใบขออนุมัติก่าล่วงเวลา และใบขอเปลี่ยนกะในระบบแรงงาน สัมพันธ์ส่วนบันทึกลา-โอที-กะผ่านเว็บเรียบบร้อยแล้ว ผู้อนุมัติจะมีหน้าที่ทำการอนุมัติหรือไม่อนุมัติใบขออนุมัติต่าง ๆ เหล่านั้น ให้กับพนักงาน โดยผลของการอนุมัติหรือไม่อนุมัติเหล่านั้นย่อมมีผลต่อการปฏิบัติงานและในการกิดกำนวณเงินเดือนของพนักงาน ซึ่งฝ่ายบุคกลสามารถโอนรายการใบลา, ใบขออนุมัติก่าล่วงเวลาที่ผ่านการอนุมัติจากผู้อนุมัติลำดับสุดท้ายเข้าระบบเงินเดือน หรือ ระบบประมวลผลบันทึกเวลา เพื่อเป็นข้อมูลที่ใช้ในการกิดกำนวณเงินเดือนได้

#### วิธีการบันทึกข้อมูล

> อยู่ที่หน้าจอ งานผ่านเวป ในโปรแกรมเงินเดือน > คลิก ผลการอนุมัติผ่านเวป > เลือก เมนูโอนผล > เลือก
 โอนผลการอนุมัติจากระบบเว็บ

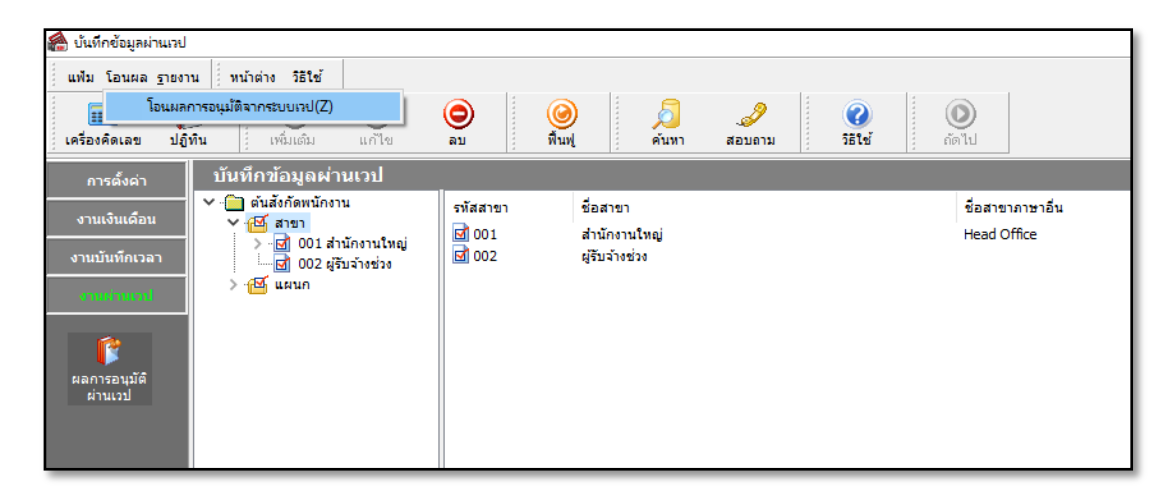

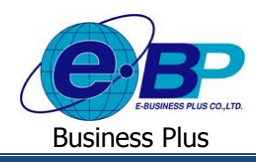

## ≽ จากนั้นจะปรากฏหน้าจอดังรูป

| 🙈 โอนข้อมูลอนุมัติจากระบบเวป |               |        | -      | × |
|------------------------------|---------------|--------|--------|---|
| แฟ้ม แก้ไข หน้าต่าง วิธีใ    | ň 🧈 🥥 💷 🕅     |        |        |   |
|                              | [             |        |        |   |
| สำหนดช่วงพนักงาน             | ทุกคน         | ~      | 122    |   |
| ตั้งแต่วันที                 | 01/01/2562    |        | 1      |   |
| ถึง                          | 31/01/2562    |        | 1      |   |
| กะที่ต้องการโอน              | ทั้งหมด       | $\sim$ |        |   |
| ช่วงเวลาบันทึกที่ต้องการโอน  | ทั้งหมด       | $\sim$ |        |   |
| ประเภทเงินเพิ่มเงินหัก       | ทั้งหมด       | $\sim$ |        |   |
| โอนไปยัง                     | ระบบเงินเดือน | $\sim$ |        |   |
|                              | โอน           |        | ยกเล็ก |   |
|                              |               |        |        |   |

#### คำอธิบาย

| • | กำหนดช่วงพนักงาน            | คือ    | เลือกพนักงานที่ต้องการให้โปรแกรมโอนข้อมูลจากระบบแรงงานสัมพันธ์ ส่วน<br>บันทึกลา-โอที-กะผ่านเว็บเข้าระบบเงินเดือน หรือระบบประมวลผลบัตรตอก   |
|---|-----------------------------|--------|----------------------------------------------------------------------------------------------------|
|   |                             |        | ເວລາ                                                                                                    |
| • | ตั้งแต่วันที่               | คือ    | ระบุวันที่ที่ต้องการเริ่มโอนข้อมูล                                                                                                    |
| • | ถึง                         | คือ    | ระบุวันที่สุดท้ายที่ต้องการ โอนข้อมูล                                                                                                    |
| • | กะที่ต้องการโอน             | คือ    | ระบุให้โปรแกรมโอนข้อมูลผลการขออนุมัติเอกสารเฉพาะที่อ้างอิงกับกะทำงาน                                                                       |
|   |                             |        | ที่กำหนดเท่านั้น ถ้าต้องการ โอนข้อมูลผลการอนุมัติที่อ้างอิงกับทุกกะทำงาน ให้<br>ระบุเป็นทั้งหมด                                            |
| • | ช่วงเวลาบันทึกที่ต้องการโอน | คือ    | ระบุให้โปรแกรมโอนข้อมูลผลการอนุมัติเอกสารเฉพาะที่อ้างอิงกับลักษณะการ<br>รูดบัตรได้เงินเพิ่ม หรือลักษณะการรูดบัตรถูกหักเงินที่กำหนดเท่านั้น |
| • | ประเภทเงินเพิ่มเงินหัก      | คือ    | ระบุให้โปรแกรมโอนข้อมูลผลการอนุมัติเอกสารเฉพาะที่อ้างอิงกับประเภทเงิน<br>เพิ่มหรือเงินหักที่กำหนดเท่านั้น                                  |
| • | โอนไปยัง                    | คือ    | เลือกว่าต้องการ โอนข้อมูลผลการอนุมัติเอกสารจากระบบแรงงานสัมพันธ์ ส่วน                                                                      |
|   |                             |        | บันทึกลา-โอที-กะผ่านเว็บเข้าระบบเงินเดือน หรือระบบประมวลผลบัตรตอก                                                                          |
|   |                             |        | ເວລາ                                                                                                    |
| - |                             | a d'il | a land                                                                                                    |

กรอกรายละเอียดเรียบร้อยแล้ว คลิกที่ปุ่ม โอน

# 4) การตรวจสอบผลการอนุมัติที่โอนมาจากระบบแรงงานสัมพันธ์ ส่วนบันทึกลา-โอที-กะผ่านเว็บ

หลังจากทำการ โอนรายการใบลา, ใบขออนุมัติก่าล่วงเวลาที่ผ่านการอนุมัติจากผู้อนุมัติลำดับสุดท้ายจากระบบแรงงานสัมพันธ์ ้ส่วนบันทึกลา- โอที-กะผ่านเว็บเข้าสู่ระบบเงินเดือน หรือระบบประมวลผลบัตรตอกเวลาแล้ว ฝ่ายบุคคลสามารถทำการตรวจสอบ รายการใบลา และรายการใบขออนุมัติค่าล่วงเวลาที่โอนจากระบบแรงงานสัมพันธ์ ส่วนบันทึกลา-โอที-กะผ่านเว็บเข้าสู่ระบบเงิน เดือน หรือระบบประมวลผลบันทึกเวลาได้

Revised 7 : 19/03/19

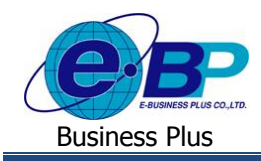

🗱 กรณีโอนผลการอนุมัติจากระบบแรงงานสัมพันธ์ ส่วนบันทึกลา-โอที-กะผ่านเว็บเข้าสู่ระบบประมวลผลบันทึกเวลา

#### วิธีการตรวจสอบข้อมูลการลา

> อยู่ที่หน้าจอ งานบันทึกเวลา ในโปรแกรมเงินเดือน → เลือก อนุมัติลางาน → เลือก เมนูบันทึกหลายพนักงานหลาย ข้อตกลงเงินหัก

| 🖀 บันทึกลางาน               |               |               |                |              |              |    |                    |                      |                             |                  |  |
|-----------------------------|---------------|---------------|----------------|--------------|--------------|----|--------------------|----------------------|-----------------------------|------------------|--|
| แฟ้ม <u>ร</u> ายงาน         | หน้าต่าง วิ   | ธีใช้         |                |              |              |    |                    |                      |                             |                  |  |
|                             | [5]<br>ปฏิทิน | (ໜ້ນເຕີນ      | (2)<br>แก้ไข   | ອ<br>ລນ      | ((<br>1      |    | <u>อี</u><br>ค้นหา | <i>. 3</i><br>สอบถาม | <br><ul> <li>うまい</li> </ul> | <br>(1)<br>ถัดไป |  |
| การตั้งค่า                  | บันข์         | ที่ บันทึกส   | าหลายพนักงาเ   | เหลายข้อตก   | าลงเงินหัก(X | )  |                    |                      |                             |                  |  |
|                             |               | เ บันทึกส     | าหลายพนักงาเ   | เข้อตกลงเจิง | แห้กเดียว(Y) | 13 | าน                 |                      |                             |                  |  |
| งานเงินเดือน                |               | 🚺 บันทึกส     | งาพนักงานเดียว | หลายข้อตก    | ลงเงินหัก(Z) |    |                    |                      |                             |                  |  |
| งานบันทึกเวลา               |               | 1<br>ปั้นทึกส | ลาตาม Excel(E  | )            |              |    |                    |                      |                             |                  |  |
| งานผ่านเวป                  |               | 💾 ไซดงาน      |                |              | 6            |    | _                  |                      |                             |                  |  |
| 🧭<br>เวลาทำงานที่<br>บันทึก |               |               |                |              |              |    |                    |                      |                             |                  |  |
| <b>1</b>                    |               |               |                |              |              |    |                    |                      |                             |                  |  |
| กะทำ<br>งานพนักงาน          |               |               |                |              |              |    |                    |                      |                             |                  |  |
| 🍄<br>อนุมัติค่าล่วง<br>เวลา |               |               |                |              |              |    |                    |                      |                             |                  |  |

### ≽ จากนั้นจะปรากฏหน้าจอคังรูป

#### วิธีการตรวจสอบข้อมูลค่าล่วงเวลา

> อยู่ที่หน้าจอ งานบันทึกเวลา ในโปรแกรมเงินเดือน → เลือก เมนูอนุมัติ → เลือก เมนูอนุมัติหลายพนักงานหลาย ข้อตกลงเงินเพิ่ม

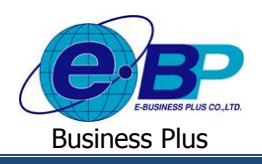

### User Manual

| 🖀 บันทึกอนุมัติล่างเวลา                                        |                                                                             |                                                                                                    |                                                                                |                       |               |       |
|----------------------------------------------------------------|-----------------------------------------------------------------------------|----------------------------------------------------------------------------------------------------|--------------------------------------------------------------------------------|-----------------------|---------------|-------|
| แฟ้ม <u>ร</u> ายงาน หา                                         | น้าต่าง วิธีใช้                                                             |                                                                                                    |                                                                                |                       |               |       |
| 💴 🌓                                                            | 5<br>ทิน เพิ่มเติม                                                          | 🔘 🥥<br>ແກ້ໄข ລນ                                                                                               | ()<br>พื้นฟู                                                                   | /วี 🧳<br>ค้นหา สอบถาม | ()<br>วิธีใช้ | อัดไป |
| การดังค่า<br>งานเงินเดือน<br>งานเงินเท็กเนอง<br>งานผ่านเวป     | บันที่<br>♥ 🔄 ( ปันที่/<br>♥ ปันที่/<br>♥ ปันที่/<br>♥ ปันที่/<br>♥ ปันที่/ | อนุมัติหลายทนักงานหลายข้<br>อนุมัติหลายทนักงานข้อตกล<br>อนุมัติพนักงานเดียวหลายข้ะ<br>อนุมัติตามแฟ้ม Excel(E) | อตกลงเงินเพิ่ม(X)<br>ผเงินเพิ่มเดียวกัน(Y)<br>มตกลงเงินเพิ่ม(Z)<br>เชิ ใชต์งาน |                       |               | 2     |
| เวลาทำงานที่<br>บันทึก<br>ภะทำ<br>งานหนักงาน<br>อนุมัติค่าล่วง |                                                                             |                                                                                                    |                                                                                |                       |               |       |
| เวลา<br>อนุมัติลางาน<br>เมลการ<br>ศานวณบัน                     |                                                                             |                                                                                                    |                                                                                |                       |               |       |

### ≽ จากนั้นจะปรากฏหน้าจอดังรูป

| 🉈 บันทีก   | าอนุมัติหลายพนักงานหลายป                                                   | ระเกทค่าล่วงเวล  | าและเงินพิต | ศษ      |         |                     |        |                              |       |             |                  |        | _             | -           |                        | ×    |  |
|------------|----------------------------------------------------------------------------|------------------|-------------|---------|---------|---------------------|--------|------------------------------|-------|-------------|------------------|--------|---------------|-------------|------------------------|------|--|
| แฟม แ      | เก้ไข มุมมอง หน้าต่าง                                                      | วิธีใช้          |             |         |         |                     |        |                              |       |             |                  |        |               |             |                        |      |  |
| เครื่องคิด | ดเลข ปฏิทิน                                                                | (0)<br>เพิ่มเติม | ()<br>แก้ไข | ອ<br>ລນ |         | <b>()</b><br>พื้นฟู |        | 🥖<br>ค้นหา                   | a     | สอบถาม      |                  | ?      | <br>เพิ่มทุ   | 🗖<br>กคนช่ว | <b>ชาว</b><br>มยบันทึก | 1    |  |
| แผน        | แผนกที่ต้องการบันทึกข้อมูล (ทุกแผนก 🗸 อ่านด่าเดิม ตั้งแต่วันที่ 08/11/2560 |                  |             |         |         |                     |        |                              |       |             |                  |        |               |             |                        |      |  |
| เฉพา       | าะผลจากข้อตกลงเงินเพิ่ม                                                    |                  | ~           |         |         |                     | ถึงวัน | ที                           | 23/1  | 2/2560      |                  |        |               |             |                        |      |  |
| Law.       | าะลักษณะการรูดบัตร                                                         |                  |             | $\sim$  |         |                     |        |                              |       |             |                  |        |               |             |                        |      |  |
|            | พนักงาน                                                                    | วันที่           |             |         | กะ      |                     |        |                              | ข้อตก | าลงเงินเพื่ | ม                |        |               | ยอดเงิน     | 1                      |      |  |
| รทัส       | ชื่อพนักงาน                                                                | อนุมัติ          | รทัสกะ      |         | ชื่อกะ  | :                   |        | ผลจากข้อตกลง ลักษณ           |       |             | ลักษณะการรูดบัตร |        | วิธีอนุม      | ពែ          | 4                      | านวน |  |
| 00003      | พงศ์ธร พิพัฒน์พงศ์                                                         | 23/12/2560       | 00          | โปรแกรม | หาเองจา | กกะในวั             | ันนี้  | ค่าล่วงเวลาX1.5 ใม่ระบุ      |       | ไม่ระบุ     |                  | ตามที่ |               | ពើ          | 05.00                  |      |  |
| 00005      | ตะโก้ มากรัก                                                               | 23/12/2560       | 00          | โปรแกรม | หาเองจา | กกะในวั             | ันนี้  | มนี้ ค่าล่วงเวลาX1.5 ไม่ระบุ |       |             |                  |        | ตามที่อนุมัติ |             |                        |      |  |
|            |                                                                            |                  |             |         |         |                     |        |                              |       | <b>V</b>    | • บันทึก         | ויקע   | 🖌 บันทึก      | <b>×</b>    | ( ยกเล้ศ               | n    |  |

🏶 กรณีโอนผลการอนุมัติจากระบบแรงงานสัมพันธ์ ส่วนบันทึกลา-โอที-กะผ่านเว็บเข้าสู่ระบบเงินคือน

#### วิธีการตรวจสอบข้อมูลการลาและค่าล่วงเวลา

➢ อยู่ที่หน้าจอ งานเงินเดือน ในโปรแกรมเงินเดือน → เลือก เงินได้เงินหัก → เลือก ไอคอนเพิ่มเติม → เลือก เมนูเงิน เพิ่มเงินหักอื่นๆ → เลือก เมนูบันทึกหลายพนักงานหลายประเภทเงินเพิ่มเงินหัก

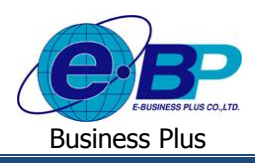

## User Manual

| แฟ้ม คำนวณ รายง                 | าน หน้าต่ | าง วิธีใช้                                           |           |                                                                                                    |  |  |  |  |  |
|---------------------------------|-----------|------------------------------------------------------|-----------|----------------------------------------------------------------------------------------------------|--|--|--|--|--|
| 🗰 🚺<br>เครื่องคิดเลข ปฏิ        | รี<br>ทีน | 🙆 🙆 🥼                                                | อา        | <ul> <li>อิ อิ อิ อิ อิ อิ อิ อิ อิ อิ อิ อิ อิ อ</li></ul>                                                          |  |  |  |  |  |
| การตั้งค่า                      | แสดง      | เงินเพิ่มเงินหักอื่นๆ(R)                             |           | บ้นทึกหลายพน้กงานหลายประเภทเงินเพิ่มเงินหัก(W)                                                                       |  |  |  |  |  |
| งานเงินเดือน                    |           | จำนวนวันทำงานพนักงานรา:<br>ลาออก(T)                  | ยวัน(S) ▶ | บันทึกหลายพนักงานประเภทเงินเพิ่มเงินหักเดียวกัน(X) <sup>I</sup> S<br>บันทึกหนึ่งพนักงานหลายประเภทเงินเพิ่มเงินหัก(Y) |  |  |  |  |  |
| งานบันทึกเวลา                   |           | ปรับผินเดือน(U)                                      | ۰.        | บันทึกหนึ่งพนักงานหลายประเภทพินเพิ่มพินห้กวันเดียวกัน(Z)                                                             |  |  |  |  |  |
| งานผ่านเวป                      | ↓         | พักงาน(V)<br>กลับจากพักงาน(W)                        | +         | บันทึกเงินเพิ่มเงินหักตามแฟ้ม Excel(E)                                                                               |  |  |  |  |  |
| <b>ว้วว</b> ี<br>เงินได้เงินหัก |           | บันทึกผินประจำทุกงวด(X)<br>วะเราขอวระไม่เดือนวายพบ้อ | ►         | ער איזית.                                                                                                    |  |  |  |  |  |
| <b>e</b>                        |           | สร้างแฟ้ม Excel ช่วยบันทึก                           | รายการ(E) |                                                                                                    |  |  |  |  |  |
| ศักราช<br>คำนวณ                 |           | อ่านแฟมบันทึกรายการ(Z)                               |           | ]                                                                                                    |  |  |  |  |  |

# ≽ จากนั้นจะปรากฏหน้าจอคังรูป

| 🖀 บันที                                                      | าเงินเพิ่มเงิง    | แห้กในงวด                 |                 |                                  |                   |                      |                   |             |               |                        |                 | -           |          | × |
|--------------------------------------------------------------|-------------------|---------------------------|-----------------|----------------------------------|-------------------|----------------------|-------------------|-------------|---------------|------------------------|-----------------|-------------|----------|---|
| แฟ้ม<br>                                                     | เก้ไขมุม<br>ดเลข: | มอง หน้าต่าง วิธีใช้      | <b>(</b><br>ແຄ້ | ) (ข<br>เขลบ เขียน<br>เขลบ เขียน | M I               | A<br>ค้นหา สอ        | <i>2</i><br>มบถาม | <b>?</b> 5% | ี่ เพิ่มทุกค  | ⊒า⊳<br>าน ลบไม่บันที่≀ | 救<br>ช่วยบันทึก |             |          |   |
| กรองส                                                        | ไงกัดพนักง        | านที่ต้องการบันทึก เลือกา | หน่วยงาา        | นที่ต้องการลงบัญชีค่าใช้จ่าย เ   | เลือกประเภ        | ทเงินเพิ่มเงินหักที่ | ต้องการบันทึก     |             |               |                        |                 |             |          |   |
| กรองสาขา ไม่ต้องกรองสาขา<br>กรองหน่วยงาน ไม่ต้องกรองหน่วยงาน |                   |                           | ~ กรองแผ        | นก ไ                             | ไม่ต้องกรองแผนก 🗸 |                      |                   |             |               |                        |                 |             |          |   |
|                                                              |                   |                           | ~ กรองไช        | ล้งาน ไม่ต้องกรองไซด์งาน         |                   |                      | ~                 |             |               |                        |                 |             |          |   |
|                                                              |                   |                           |                 |                                  |                   |                      |                   |             |               |                        | i               | อ่านค่าเดิม |          |   |
|                                                              | W                 | เน้กงาน                   |                 | ประเภทเงินเพิ่มเงินทัก           |                   | วันที่               |                   | ยอดเงิเ     |               |                        | ត.              | บัญชี       |          | - |
| รหัส                                                         |                   | ชื่อพนักงาน               | รหัส            | ชื่อประเภทเงินเพิ่มเงินทัก       | ยังใช้งาน         | ? รายการ             | สานวน             | ครั้ง       | พักค่าใช้จ่าย | สาขา                   | แผนก            | หน่วยงาน    | ไซด์งาน  |   |
| 0004                                                         | สมสมร             | สุขใจ                     | 700             | เงินเบิกล่วงหน้า                 | Y                 | 10/04/2560           | 1,500.00          | 1.00        | 00.00         | 01                     | 01              | 0004        | 10       |   |
| 0006                                                         | ทรงพล             | พงษ์สุข                   | 700             | เงินเบิกล่วงหน้า                 | Y                 | 10/04/2560           | 1,500.00          | 1.00        | 00.00         | 01                     | 03              | 0004        | 10       |   |
| 0003                                                         | พงศ์ธร ห          | พิพัฒน์พงศ์               | 700             | เงินเบิกล่วงหน้า                 | Y                 | 10/04/2560           | 1,500.00          | 1.00        | 00.00         | 01                     | 04              | 0004        | 10       |   |
| 0002                                                         | ลินดาร            | ายเดือน                   | 1120            | ค่าล่วงเวลาX1.5                  | Y                 | 14/03/2560           | 25.00             | 1.00        | 00.00         | 01                     | 01              | 0004        | 10       |   |
| 0006                                                         | ทรงพล             | พงษ์สุข                   | 1230            | ค่าตำแหน่ง                       | Y                 | 30/01/2560           | 900.00            | 1.00        | 00.00         | 01                     | 03              | 0004        | 10       |   |
| 0006                                                         | ทรงพล             | พงษ์สุข                   | 1260            | ค่าเบี้ยเลี้ยง                   | Y                 | 01/01/2560           | 500.00            | 1.00        | 00.00         | 01                     | 03              | 0004        | 10       |   |
| 00003                                                        | พงศ์ธรา           | พิพัฒน์พงศ์               | 1220            | ด่าบริการ                        | Y                 | 16/12/2559           | 500.00            | 1.00        | 00.00         | 01                     | 04              | 0004        | 10       |   |
|                                                              |                   |                           |                 |                                  |                   |                      |                   |             |               | 🖌 ນັ້ນ                 | เท็กจบ          | บันทึก      | 🗙 ยกเลิก | ] |

E-Business Plus Co., Ltd.